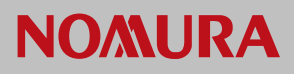

## Nomura Now Change Password Procedure for Users <u>Already Logged In</u>

We are providing this guide for users of Nomura Now, who use a user name and password to log in. If you use an RSA token as your authentication type, then this guide is not relevant to you.

This guide assumes you know your existing password and wish to change it and are already logged in. From the Nomura Now website, hover over your user name to reveal the menu and click "Profile" as shown in the graphic below.

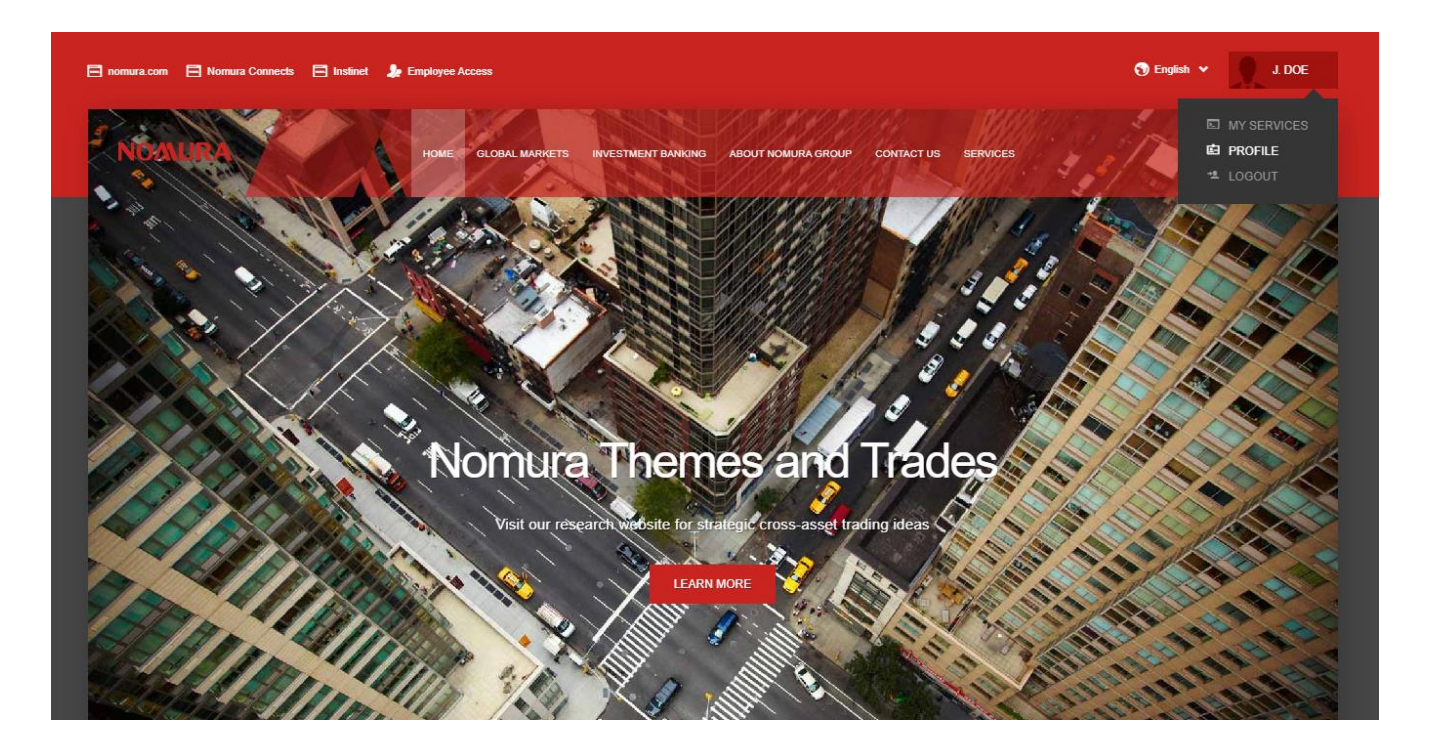

Click the "CHANGE PASSWORD" button at the lower left of the profile settings screen to continue.

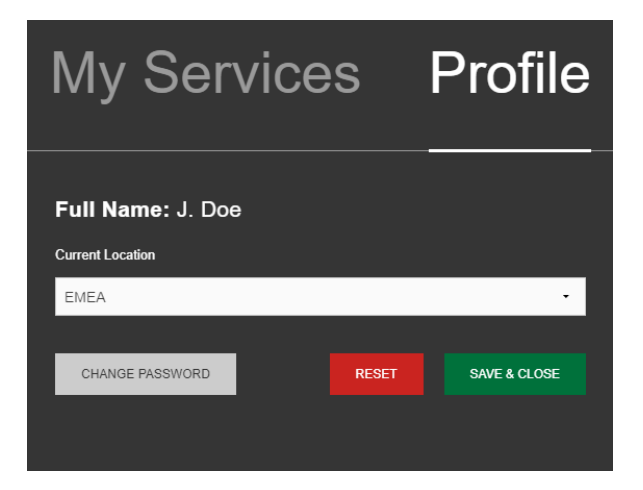

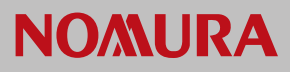

On the "Change Password" screen, complete both the "New Password" and "Confirm New Password" fields with a new password, which conforms to the rules on the screen.

When satisfied you have completed both fields correctly, click the "CHANGE PASSWORD" button to securely submit your updated password to Nomura Now.

| 🖻 nomura.com 📄 Nomura Connect 📄 Instinet 🌲 Employee Access                                                                                                    |                      |
|----------------------------------------------------------------------------------------------------|----------------------|
| NOAURA<br>Change Password                                                                                                    |                      |
| Please complete the form below to change your password before proceeding to the Nomura Now homepage.                                                                        |                      |
| The Password must be:                                                                                                    |                      |
| <ul> <li>A minimum 6 characters in length</li> <li>It must include alpha and numeric characters</li> <li>The password cannot be the same as firstname or surname</li> </ul> |                      |
| The account will be locked after 5 failed login attempts                                                                                                    |                      |
| idoe                                                                                                    |                      |
| Old Password                                                                                                    |                      |
|                                                                                                    |                      |
| New Password                                                                                                    |                      |
|                                                                                                    |                      |
| Confirm New Password                                                                                                    |                      |
|                                                                                                    |                      |
|                                                                                                    | CHANGE PASSWORD BACK |
|                                                                                                    |                      |

After you have submitted the form successfully, your password will be changed and you should remain logged in with your new password.

You can continue your session with your application by linking back to it.